# Configurazione delle regole di accesso su un router serie RV34x

# Obiettivo

RV340 Dual-WAN VPN Router è un dispositivo flessibile, ad alte prestazioni e facile da usare, ideale per le piccole aziende. Con funzionalità di protezione aggiuntive, ad esempio Filtro Web, Controllo applicazione e Protezione origine IP. Il nuovo RV340 offre connettività cablata a banda larga e ad alta sicurezza per piccoli uffici e dipendenti remoti. Queste nuove funzioni di sicurezza consentono inoltre di regolare con facilità le attività consentite sulla rete.

Le regole o i criteri di accesso sul router serie RV34x consentono di configurare le regole per aumentare la sicurezza della rete. Una combinazione di regole e si dispone di un Access Control List (ACL). Gli ACL sono elenchi che bloccano o consentono l'invio di traffico da e verso determinati utenti. È possibile configurare le regole di accesso in modo che siano sempre attive o basate su pianificazioni definite.

Alla fine dell'elenco, gli ACL hanno un rifiuto implicito, quindi il traffico non può passare a meno che non lo si autorizzi esplicitamente. Ad esempio, se si desidera consentire a tutti gli utenti di accedere a una rete tramite il router, ad eccezione di determinati indirizzi, è necessario negare gli indirizzi particolari e quindi consentire tutti gli altri.

In questo articolo viene spiegato come configurare le regole di accesso su un router serie RV34x.

### Dispositivi interessati

• Serie RV34x

# Versione del software

- 1.0.1.16
  - Dopo la pubblicazione di questo articolo è disponibile un aggiornamento del firmware dell'interfaccia utente. Fare clic qui per andare alla pagina dei download e individuare il prodotto specifico.

# Configurazione di una regola di accesso su un router serie RV34x

### Creare una regola di accesso

Passaggio 1. Accedere all'utility basata sul Web del router e scegliere **Firewall > Regole di** accesso.

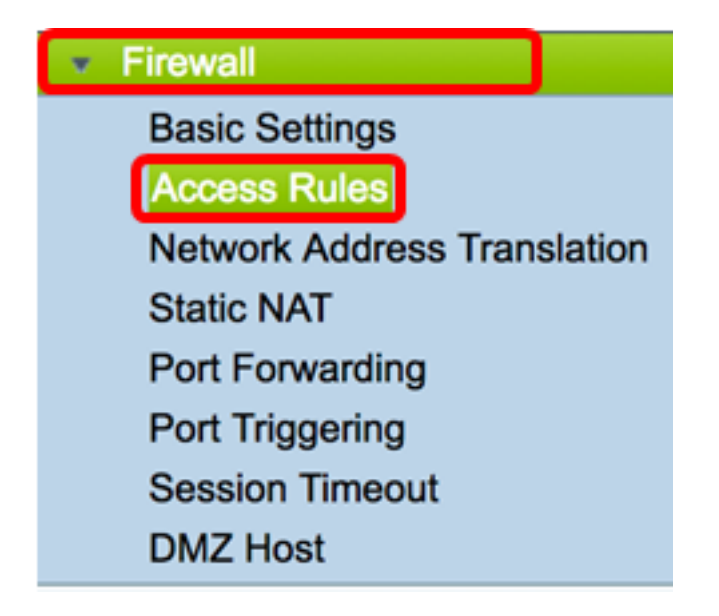

Passaggio 2. Nella tabella Regole di accesso IPv4 o IPv6 fare clic su **Aggiungi** per creare una nuova regola.

**Nota:** Sui router serie RV34x è possibile configurare fino a 202 regole. Nell'esempio viene usato il protocollo IPv4.

| A | Access Rules |            |              |         |                   |  |  |
|---|--------------|------------|--------------|---------|-------------------|--|--|
|   | IPv          | 4 Access I | Rules Tab    | ole     |                   |  |  |
| [ |              | Priority   | Enable       | Action  | Service           |  |  |
|   |              | 201        | $\checkmark$ | Allowed | IPv4: All Traffic |  |  |
|   |              | 202        | $\checkmark$ | Denied  | IPv4: All Traffic |  |  |
|   |              | Add        | E            | dit     | Delete            |  |  |

Passaggio 3. Selezionare la casella di controllo Abilita stato regola per abilitare la regola.

### Rule Status:

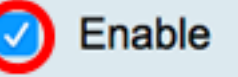

Passaggio 4. Nel menu a discesa Azione, scegliere se il criterio consentirà o negherà i dati.

Nota: Nell'esempio riportato di seguito viene scelto Consenti.

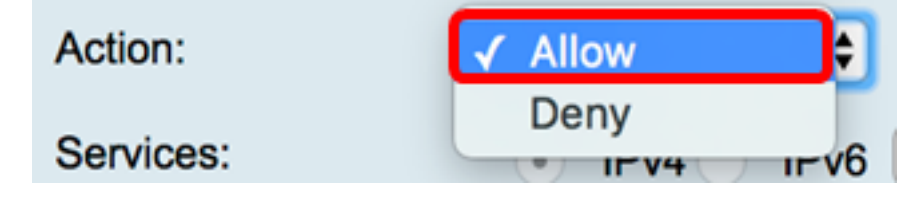

Passaggio 5. Dal menu a discesa Servizi, scegliere il tipo di traffico che il router consentirà o

negherà.

Nota: Per questo esempio, viene scelto Tutto il traffico. Tutto il traffico sarà autorizzato.

| Services:         | IPv4 IPv | ✓ All Traffic  |
|-------------------|----------|----------------|
| Log:              | True 🖨   | BGP<br>DNS-TCP |
| Source Interface: | WAN1 \$  | DNS-UDP<br>ESP |
| o                 |          | FTD            |

Passaggio 6. Dal menu a discesa Log, scegliere un'opzione per determinare se il router registrerà il traffico autorizzato o rifiutato. Le opzioni sono:

- Mai: il router non registrerà mai il traffico autorizzato e rifiutato.
- True: il router registrerà il traffico che corrisponde al criterio.

Nota: Nell'esempio viene scelto Mai.

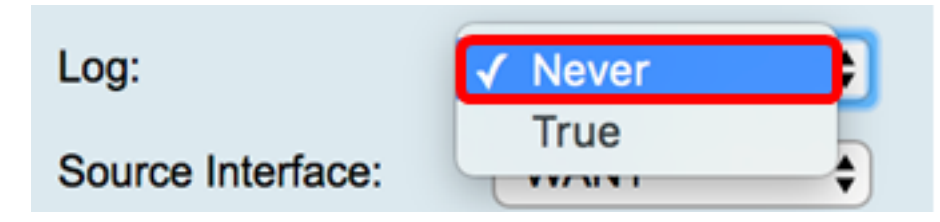

Passaggio 7. Dal menu a discesa Interfaccia di origine, scegliere un'interfaccia per il traffico in entrata o in entrata a cui applicare i criteri di accesso. Le opzioni sono

- WAN1: il criterio si applica solo al traffico proveniente da WAN1.
- WAN2 Il criterio si applica solo al traffico proveniente da WAN2.
- USB1: il criterio si applica solo al traffico proveniente da USB1.
- USB2 il criterio si applica solo al traffico proveniente da USB2.
- VLAN1: il criterio si applica solo al traffico VLAN1.
- Any: il criterio si applica a qualsiasi interfaccia.

**Nota:** Se è stata configurata una VLAN (Virtual Local Area Network) aggiuntiva, l'opzione VLAN viene visualizzata nell'elenco. Nell'esempio, viene scelta WAN1.

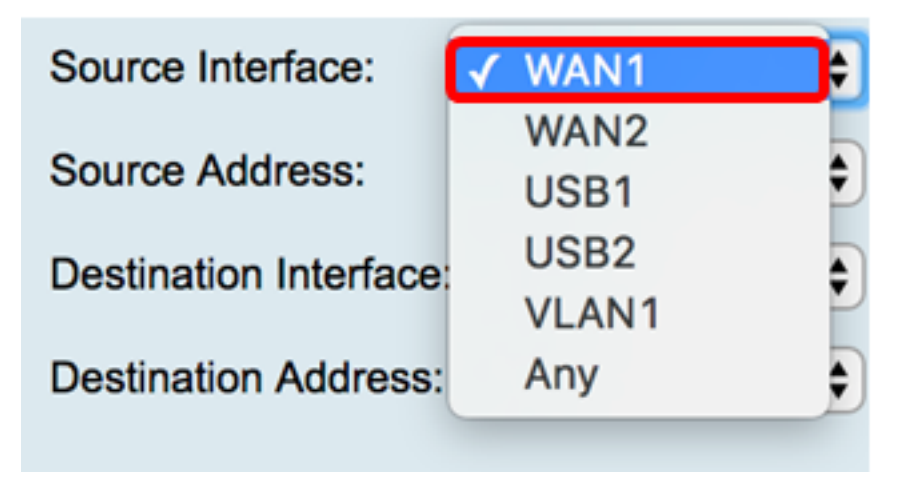

criterio. Le opzioni sono:

- Qualsiasi Il criterio verrà applicato a qualsiasi indirizzo IP della rete. Se si sceglie questa opzione, andare al passaggio 12.
- IP singolo: il criterio si applica a un singolo host o indirizzo IP. Se si sceglie questa opzione, andare al passaggio 9.
- Intervallo IP: il criterio si applica a un set o a un intervallo di indirizzi IP. Se si sceglie questa opzione, andare al passaggio 10.
- Subnet: il criterio si applica a un'intera sottorete. Se si sceglie questa opzione, andare al passaggio 11.

Nota: Nell'esempio, viene scelto Qualsiasi.

| Source Address:        | ✔ Any                 | ŧ  |
|------------------------|-----------------------|----|
| Destination Interface: | Single IP<br>IP Range | ÷  |
| Destination Address:   | Subnet                | \$ |

Passaggio 9. (Facoltativo) Nel passaggio 8 è stato scelto un solo indirizzo IP, immettere un solo indirizzo IP per il criterio da applicare, quindi andare al passaggio 12.

Nota: Nell'esempio, viene usato 200.200.22.52.

| Source Address: | Single IP | \$<br>200.200.22.52 |  |
|-----------------|-----------|---------------------|--|
| Source Address: | Single IP | <br>200.200.22.52   |  |

Passaggio 10. (Facoltativo) Se nel passaggio 8 è stato scelto Intervallo IP, immettere gli indirizzi IP iniziale e finale nei campi dell'indirizzo IP corrispondenti.

**Nota:** Nell'esempio, 200.200.22.22 viene usato come indirizzo IP iniziale e 200.200.22.34 come indirizzo IP finale.

| Source Address: | IP Range | \$<br>200.200.22.22 | То | 200.200.22.34 |
|-----------------|----------|---------------------|----|---------------|
|                 |          |                     |    |               |

Passaggio 11. (Facoltativo) Se nel passaggio 8 è stata scelta una subnet, immettere l'ID di rete e la subnet mask corrispondente per applicare il criterio.

Nota: Nell'esempio, 200.200.22.1 viene usato come ID subnet e 24 come subnet mask.

| Source Address: | Subnet | \$<br>200.200.22.1 | 1 | 24 |
|-----------------|--------|--------------------|---|----|
|                 |        |                    |   |    |

Passaggio 12. Dal menu a discesa Interfaccia di destinazione, scegliere un'interfaccia per il traffico in uscita o in uscita a cui applicare i criteri di accesso. Le opzioni sono WAN1, WAN2, USB1, USB2, VLAN1 e Any.

Nota: Per questo esempio, viene scelta WAN1.

| Destination Interface | ✓ WAN1 |   |
|-----------------------|--------|---|
|                       | WAN2   |   |
| Destination Address:  | USB1   | Ð |
|                       | USB2   |   |
|                       | VLAN1  |   |
|                       | Any    |   |
| Scheduling            |        |   |

Passaggio 13. Dal menu a discesa Indirizzo di destinazione, scegliere una destinazione a cui applicare il criterio. Le opzioni sono Any, Single IP, IP Range, Subnet.

Nota: Nell'esempio, viene scelto Qualsiasi. Andare al passo 17.

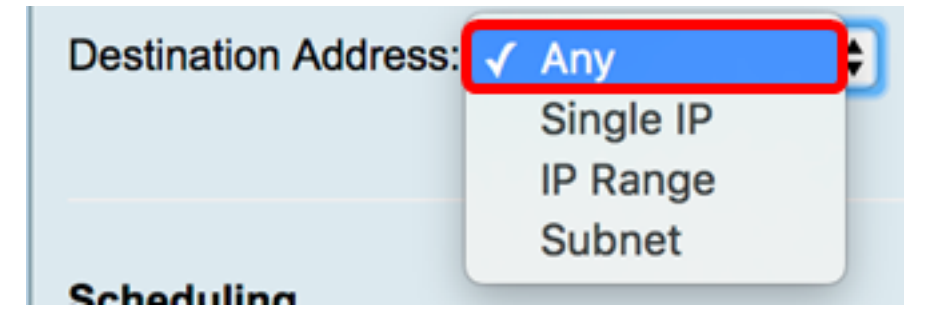

Passaggio 14. (Facoltativo) Se nel passaggio 13 è stato scelto IP singolo, immettere un indirizzo IP singolo per il criterio da applicare.

Nota: Nell'esempio, viene usato 210.200.22.52.

| Destination Address: | Single IP | \$<br>210.200.22.52 |
|----------------------|-----------|---------------------|
|                      |           |                     |

Passaggio 15. (Facoltativo) Se nel Passaggio 13 è stato scelto Intervallo IP, immettere gli indirizzi IP iniziale e finale nei rispettivi campi di indirizzi IP.

**Nota:** Nell'esempio, l'indirizzo IP iniziale è 210.200.27.22 e l'indirizzo IP finale è 210.200.27.34. Andare al <u>passo 17</u>.

| Destination Address: | IP Range | \$<br>210.200.27.22 | То | 210.200.27.34 |
|----------------------|----------|---------------------|----|---------------|
|                      |          |                     |    |               |

Passaggio 16. (Facoltativo) Se nel passaggio 13 è stata scelta una subnet, immettere l'indirizzo di rete e la subnet mask corrispondente per applicare il criterio.

**Nota:** Nell'esempio, 210.200.27.1 viene usato come indirizzo di subnet e 24 come subnet mask.

| Destination Address: | Subnet |   | 210.200.27.1 | 1 | 24 |
|----------------------|--------|---|--------------|---|----|
|                      |        | _ |              |   |    |

Passaggio 17. Dall'elenco a discesa Nome programmazione scegliere una programmazione a cui applicare il criterio. per informazioni su come configurare una pianificazione, fare clic <u>qui</u>.

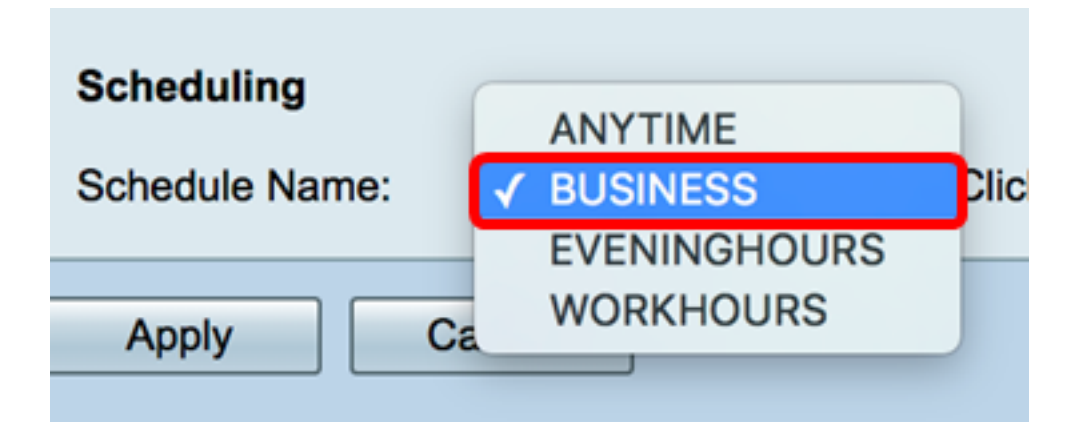

Passaggio 18. Fare clic su Applica.

| Access Rules           |                                                |
|------------------------|------------------------------------------------|
| Rule Status:           | Enable                                         |
| Action:                | Allow \$                                       |
| Services:              | IPv4 IPv6 All Traffic                          |
| Log:                   | True 💠                                         |
| Source Interface:      | WAN1 \$                                        |
| Source Address:        | Any \$                                         |
| Destination Interface: | WAN1 \$                                        |
| Destination Address:   | Any 🗘                                          |
|                        |                                                |
| Scheduling             |                                                |
| Schedule Name:         | BUSINESS Click here to configure the schedules |
| Apply Can              | cel                                            |

A questo punto, è necessario creare una regola di accesso su un router serie RV.

Modificare una regola di accesso

Passaggio 1. Nella tabella Regole di accesso IPv4 o IPv6 selezionare la casella di controllo accanto alla regola di accesso che si desidera configurare.

Nota: Nell'esempio, nella tabella Regole di accesso IPv4, viene scelta la priorità 1.

| IPv | IPv4 Access Rules Table |              |         |                   |                  |  |  |  |
|-----|-------------------------|--------------|---------|-------------------|------------------|--|--|--|
|     | Priority                | Enable       | Action  | Service           | Source Interface |  |  |  |
| 0   | 1                       | $\checkmark$ | Allowed | IPv4: All Traffic | WAN1             |  |  |  |
|     | 2                       | $\checkmark$ | Denied  | IPv4: BGP         | WAN1             |  |  |  |
|     | 3                       | $\checkmark$ | Allowed | IPv4: FTP         | WAN1             |  |  |  |
|     | 201                     | $\checkmark$ | Allowed | IPv4: All Traffic | VLAN             |  |  |  |
|     | 202                     | $\checkmark$ | Denied  | IPv4: All Traffic | WAN              |  |  |  |
|     | Add                     | E            | dit     | Delete            |                  |  |  |  |

Passaggio 2. Fare clic su Modifica.

| IPv | IPv4 Access Rules Table |              |         |                   |                  |  |  |  |  |  |
|-----|-------------------------|--------------|---------|-------------------|------------------|--|--|--|--|--|
|     | Priority                | Enable       | Action  | Service           | Source Interface |  |  |  |  |  |
|     | 1                       | $\checkmark$ | Allowed | IPv4: All Traffic | WAN1             |  |  |  |  |  |
|     | 2                       | $\checkmark$ | Denied  | IPv4: BGP         | WAN1             |  |  |  |  |  |
|     | 3                       | $\checkmark$ | Allowed | IPv4: FTP         | WAN1             |  |  |  |  |  |
|     | 201                     | $\checkmark$ | Allowed | IPv4: All Traffic | VLAN             |  |  |  |  |  |
|     | 202                     | $\checkmark$ | Denied  | IPv4: All Traffic | WAN              |  |  |  |  |  |
|     | Add                     | E            | dit     | Delete            |                  |  |  |  |  |  |

Passaggio 3. (Facoltativo) Nella colonna Configura fare clic sul pulsante **Modifica** nella riga della regola di accesso desiderata.

| Schedule | Configure | e      |    |      |
|----------|-----------|--------|----|------|
| BUSINESS | Edit      | Delete | Up | Down |
| BUSINESS | Edit      | Delete | Up | Down |
| ANYTIME  | Edit      | Delete | Up | Down |
| ANYTIME  | Edit      | Delete | Up | Down |
| ANYTIME  | Edit      | Delete | Up | Down |

Passaggio 4. Aggiornare i parametri necessari.

| Access Rules           |                                                |
|------------------------|------------------------------------------------|
| Rule Status:           | Enable                                         |
| Action:                | Allow \$                                       |
| Services:              | IPv4 IPv6 All Traffic                          |
| Log:                   | True 💠                                         |
| Source Interface:      | WAN1 \$                                        |
| Source Address:        | Any 🗘                                          |
| Destination Interface: | USB1 ¢                                         |
| Destination Address:   | Single IP \$ 192.168.1.1                       |
|                        |                                                |
| Scheduling             |                                                |
| Schedule Name:         | BUSINESS Click here to configure the schedules |
| Apply Can              | cel                                            |

Passaggio 5. Fare clic su Applica.

| Access Rules           |                                                |  |  |  |  |  |  |  |
|------------------------|------------------------------------------------|--|--|--|--|--|--|--|
| Rule Status:           | Enable                                         |  |  |  |  |  |  |  |
| Action:                | Allow \$                                       |  |  |  |  |  |  |  |
| Services:              | IPv4 IPv6 All Traffic \$                       |  |  |  |  |  |  |  |
| Log:                   | True 💠                                         |  |  |  |  |  |  |  |
| Source Interface:      | WAN1 \$                                        |  |  |  |  |  |  |  |
| Source Address:        | Any 🗘                                          |  |  |  |  |  |  |  |
| Destination Interface: | USB1 ¢                                         |  |  |  |  |  |  |  |
| Destination Address:   | Single IP \$ 192.168.1.1                       |  |  |  |  |  |  |  |
|                        |                                                |  |  |  |  |  |  |  |
| Scheduling             |                                                |  |  |  |  |  |  |  |
| Schedule Name:         | BUSINESS Click here to configure the schedules |  |  |  |  |  |  |  |
| Apply Cancel           |                                                |  |  |  |  |  |  |  |

Passaggio 6. (Facoltativo) Per modificare la priorità di una regola di accesso nella colonna Configura, fare clic sul pulsante **Su** o **Giù** della regola di accesso che si desidera spostare.

**Nota:** Quando una regola di accesso viene spostata verso l'alto o verso il basso, si sposta di un passo al di sopra o al di sotto della posizione originale. In questo esempio, la priorità 1 verrà spostata verso il basso.

| IPv        | IPv4 Access Rules Table |              |         |             |               |        |          |             |          |           |        |    |      |
|------------|-------------------------|--------------|---------|-------------|---------------|--------|----------|-------------|----------|-----------|--------|----|------|
|            | Priority                | Enable       | Action  | Service     | Source Interf | Source | Destinat | Destination | Schedule | Configure |        |    |      |
|            | 1                       |              | Allowed | IPv4: All T | WAN1          | Any    | USB1     | 192.168.1.1 | BUSINESS | Edit      | Delete | Up | Down |
|            | 2                       | V            | Denied  | IPv4: BGP   | WAN1          | Any    | WAN1     | Any         | BUSINESS | Edit      | Delete | Up | Down |
| 0          | 3                       | 1            | Allowed | IPv4: FTP   | WAN1          | Any    | USB2     | Any         | ANYTIME  | Edit      | Delete | Up | Down |
| 0          | 201                     | 1            | Allowed | IPv4: All T | VLAN          | Any    | WAN      | Any         | ANYTIME  |           |        |    | Down |
| $\bigcirc$ | 202                     | $\checkmark$ | Denied  | IPv4: All T | WAN           | Any    | VLAN     | Any         | ANYTIME  | Edit      |        |    | Down |
|            | Add                     | E            |         | Delete      |               |        |          |             |          |           |        |    |      |

Nota: Nell'esempio, la priorità 1 è ora la priorità 2.

| IP         | IPv4 Access Rules Table |          |         |              |              |        |         |             |          |           |        |    |      |
|------------|-------------------------|----------|---------|--------------|--------------|--------|---------|-------------|----------|-----------|--------|----|------|
|            | Priority                | Enable   | Action  | Service      | Source Inter | Source | Destina | Destination | Schedule | Configure | 1      |    |      |
|            | 1                       | <b>V</b> | Denied  | IPv4: BGP    | WAN1         | Any    | WAN1    | Any         | BUSINESS | Edit      | Delete | Up | Down |
| $\square$  | 2                       | V        | Allowed | IPv4: All Tr | WAN1         | Any    | USB1    | 192.168.1.1 | BUSINESS | Edit      | Delete | Up | Down |
|            | 3                       | <b>V</b> | Allowed | IPv4: FTP    | WAN1         | Any    | USB2    | Any         | ANYTIME  | Edit      | Delete | Up | Down |
|            | 201                     | <b>V</b> | Allowed | IPv4: All Tr | VLAN         | Any    | WAN     | Any         | ANYTIME  | Edit      | Delete |    | Down |
| $\bigcirc$ | 202                     | <b>V</b> | Denied  | IPv4: All Tr | WAN          | Any    | VLAN    | Any         | ANYTIME  | Edit      | Delete |    | Down |
|            | Add                     | E        | dit     |              |              |        |         |             |          |           |        |    |      |

Passaggio 7. Fare clic su Applica.

| IPv4 Access Rules Table |                             |                          |                             |                                                   |                           |  |  |  |  |  |
|-------------------------|-----------------------------|--------------------------|-----------------------------|---------------------------------------------------|---------------------------|--|--|--|--|--|
|                         | Priority                    | Enable                   | Action                      | Service                                           | Source Int                |  |  |  |  |  |
|                         | 1                           | $\checkmark$             | Denied                      | IPv4: BGP                                         | WAN1                      |  |  |  |  |  |
|                         | 2                           | $\checkmark$             | Allowed                     | IPv4: All Traffic                                 | WAN1                      |  |  |  |  |  |
|                         | 3                           | $\checkmark$             | Allowed                     | IPv4: FTP                                         | WAN1                      |  |  |  |  |  |
|                         | 201                         | $\checkmark$             | Allowed                     | IPv4: All Traffic                                 | VLAN                      |  |  |  |  |  |
|                         | 202                         | $\checkmark$             | Denied                      | IPv4: All Traffic                                 | WAN                       |  |  |  |  |  |
|                         | Add                         | )E                       | dit                         | Delete                                            |                           |  |  |  |  |  |
| IPv6 Access Rules Table |                             |                          |                             |                                                   |                           |  |  |  |  |  |
| IP۱                     | 6 Access                    | Rules Tab                | le                          |                                                   |                           |  |  |  |  |  |
| IPv                     | <b>6 Access</b><br>Priority | Rules Tab<br>Enable      | Action                      | Service                                           | Source Int                |  |  |  |  |  |
|                         | Priority<br>201             | Rules Tab<br>Enable      | Action<br>Allowed           | Service<br>IPv6: All Traffic                      | Source Int                |  |  |  |  |  |
|                         | Priority<br>201<br>202      | Rules Tab<br>Enable<br>V | Action<br>Allowed<br>Denied | Service<br>IPv6: All Traffic<br>IPv6: All Traffic | Source Int<br>VLAN<br>WAN |  |  |  |  |  |

A questo punto, è possibile modificare una regola di accesso su un router serie RV34x.

#### Eliminare una regola di accesso

Passaggio 1. Nella tabella Regole di accesso IPv4 o IPv6 selezionare la casella di controllo accanto alla regola di accesso che si desidera eliminare.

Nota: Nell'esempio, nella tabella Regole di accesso IPv4, viene scelta la priorità 1.

| IPv        | IPv4 Access Rules Table |              |         |                   |                  |  |  |  |  |  |  |
|------------|-------------------------|--------------|---------|-------------------|------------------|--|--|--|--|--|--|
|            | Priority                | Enable       | Action  | Service           | Source Interface |  |  |  |  |  |  |
| $\bigcirc$ | 1                       | $\checkmark$ | Allowed | IPv4: All Traffic | WAN1             |  |  |  |  |  |  |
|            | 2                       | $\checkmark$ | Denied  | IPv4: BGP         | WAN1             |  |  |  |  |  |  |
|            | 3                       | $\checkmark$ | Allowed | IPv4: FTP         | WAN1             |  |  |  |  |  |  |
|            | 201                     | $\checkmark$ | Allowed | IPv4: All Traffic | VLAN             |  |  |  |  |  |  |
|            | 202                     | $\checkmark$ | Denied  | IPv4: All Traffic | WAN              |  |  |  |  |  |  |
|            | Add                     | E            | dit     | Delete            |                  |  |  |  |  |  |  |

Passaggio 2. Fare clic su **Delete** situato sotto la tabella o sul pulsante Delete nella colonna Configure.

| IPv | IPv4 Access Rules Table |              |         |                   |                  |  |  |  |  |  |
|-----|-------------------------|--------------|---------|-------------------|------------------|--|--|--|--|--|
|     | Priority                | Enable       | Action  | Service           | Source Interface |  |  |  |  |  |
|     | 1                       | $\checkmark$ | Allowed | IPv4: All Traffic | WAN1             |  |  |  |  |  |
|     | 2                       | $\checkmark$ | Denied  | IPv4: BGP         | WAN1             |  |  |  |  |  |
|     | 3                       | $\checkmark$ | Allowed | IPv4: FTP         | WAN1             |  |  |  |  |  |
|     | 201                     | $\checkmark$ | Allowed | IPv4: All Traffic | VLAN             |  |  |  |  |  |
|     | 202                     | $\checkmark$ | Denied  | IPv4: All Traffic | WAN              |  |  |  |  |  |
|     | Add                     | E            | dit     | Delete            |                  |  |  |  |  |  |

Passaggio 3. Fare clic su Applica.

| CCE                                               | ess Rule | es           |         |                   |       |  |  |  |  |  |
|---------------------------------------------------|----------|--------------|---------|-------------------|-------|--|--|--|--|--|
| IPv4 Access Rules Table                           |          |              |         |                   |       |  |  |  |  |  |
|                                                   | Priority | Enable       | Action  | Service           | Sourc |  |  |  |  |  |
|                                                   | 1        | $\checkmark$ | Denied  | IPv4: BGP         | WAN1  |  |  |  |  |  |
|                                                   | 2        | $\checkmark$ | Allowed | IPv4: FTP         | WAN1  |  |  |  |  |  |
|                                                   | 201      | $\checkmark$ | Allowed | IPv4: All Traffic | VLAN  |  |  |  |  |  |
|                                                   | 202      | $\checkmark$ | Denied  | IPv4: All Traffic | WAN   |  |  |  |  |  |
|                                                   | Add      | E            | dit     | Delete            |       |  |  |  |  |  |
| IPv                                               | 6 Access | Rules Tah    | ale     |                   |       |  |  |  |  |  |
|                                                   | Priority | Enable       | Action  | Service           | Sourc |  |  |  |  |  |
|                                                   | 201      | $\checkmark$ | Allowed | IPv6: All Traffic | VLAN  |  |  |  |  |  |
|                                                   | 202      | $\checkmark$ | Denied  | IPv6: All Traffic | WAN   |  |  |  |  |  |
|                                                   | Add      | E            | dit     | Delete            |       |  |  |  |  |  |
|                                                   |          |              |         |                   |       |  |  |  |  |  |
| Apply Restore to Default Rules Service Management |          |              |         |                   |       |  |  |  |  |  |

A questo punto, è necessario eliminare una regola di accesso sul router serie RV34x.

# Qui è disponibile un video relativo a questo articolo...

Fare clic qui per visualizzare altre Tech Talks di Cisco